# 2. Paybox Payment Gateway User Guide

Thank you for purchasing our extension. If you have any questions that are beyond the scope of this document, do not hesitate to leave us an email via our email address below.

By: Magenest | Support Portal: http://servicedesk.izysync.com/servicedesk/customer/portal/64

- 1 Introduction 1.1 Hightlight Features 1.2 Features For Admins
  - 1.3 Features For Customers
  - 1.4 System Requirements
- 2 Configuration
- 3 Main Functions
- 4 Update
- 5 Support

# Introduction

Paybox Payment Gateway extension for Magento 2 by Magenest is a social payments app, that allows you to send, share, and collect money instantly. No cash needed! Instead of collecting money the traditional and outdated way, use PayBox to send & share money in an organized manner. PayBox enables you to collect money as efficiently as possible. Open up a group payment to send/request money, or send/request money from your peers. So whether you are collecting money for a joint pizza dinner, splitting the taxi fare, or simply paying your friend back for yesterday's coffee, PayBox is there to help you along the way.

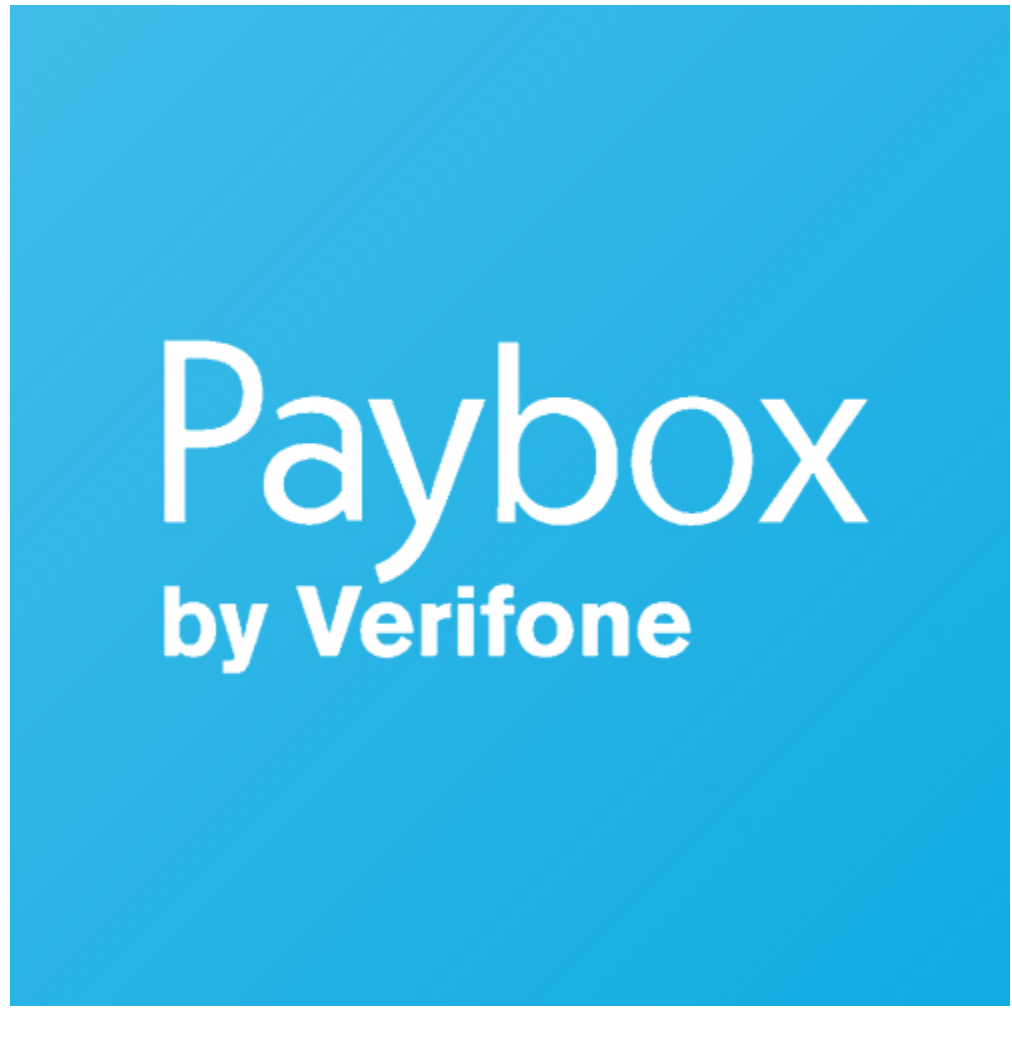

### **Hightlight Features**

- Features For Admins
  - A lot of features is included in the extension that you can tweak to make it best suit your business, including:

- ° Choose between Authorize Only or Authorize and Capture.
- Payment method
- Enable CVC verification.
- View new order status.

### **Features For Customers**

- The primary aim of the extension is to deliver the most fluent and effortless payment experience to the customers:
   Easily checkout using credit card.

### **System Requirements**

Your store should be running on Magento 2 Community Edition version 2.0.x, 2.1.x., 2.2.x

# Configuration

#### **General Configuaration**

In order to get this extension up and running properly, we highly recommend that users should make some configurations right from the beginning.

First of all, log in Paybox home page: https://developer.paypal.com/developer/accounts/ and take information about user's account: SITE number, RANG number, SITE password, IDENTIFIANT, LOGIN, MOT DE PASSE to synchronize in backend of Paybox.

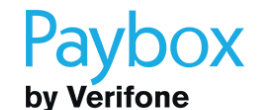

DISCOVER PAYBOX

OUR PRODUCTS AND SERVICES

INTEGRATION PLACE

CONTAC

NEWS

# PAYBOX SOLUTIONS

PLUGINS & CODE SAMPLES

### TEST SETS

Test Platform

Test Accounts

#### Test cards

#### Special features

# MANUALS &

DOCUMENTATIONS

**Test Accounts** 

## Specific merchant account

When the merchant accounts are declared, they are simultaneously created in the production environment and pre-production environment, with the same services and options. Therefore, when his account is already opened, the merchant should use his own account to validate that the integration is correct, according to the services and options activated.

### Shared test accounts

In case the merchant does not yet have his own merchant account opened, Paybox provides shared test accounts, in different configurations, that everybody can use.

### Tests without 3-D Secure

For all the accounts below, the parameters SITE, RANG, and IDENTIFIER are necessary in order to make payments. LOGIN and PASSWORD allow access to the Merchant Back Office.

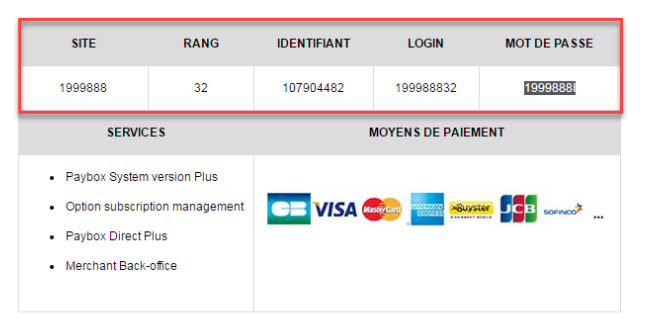

### Tests Paybox System 3-D Secure

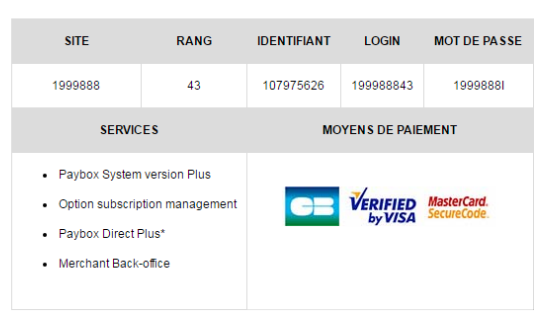

\* This account allows using Paybox Direct Plus for subscribers management and post-payment operations (refund, capture,...). However, in order to make a 3-D Secure payment via Paybox Direct, it is necessary to use the following account.

### Tests with Paybox Direct 3-D Secure

| SITE                                                           | RANG                                 | IDENTIFIANT        | LOGIN               | MOT DE PASSE               |  |  |
|----------------------------------------------------------------|--------------------------------------|--------------------|---------------------|----------------------------|--|--|
| 1999888                                                        | 63                                   | 109518543          | 199988863           | 19998881                   |  |  |
| SERVIO                                                         | CES                                  | MOYENS DE PAIEMENT |                     |                            |  |  |
| <ul> <li>Paybox I</li> <li>Remotel</li> <li>Merchan</li> </ul> | Direct Plus<br>MPI<br>It Back-office | CZ                 | VERIFIED<br>by VISA | MasterCard.<br>SecureCode. |  |  |

This test account allows making 3-D Secure transactions with Paybox Direct by using the Remote MPI module.

In our demo, we use the sandbox account provided from Paybox. When customers want to take SITE number, RANG number, SITE password, IDENTIFIANT, LOGIN, MOT DE PASSE, they have to find information from their Paybox's account.

Secondly, go to Backend of Magento 2 stores-> Configuration

Then navigate to Configuration-> Sales->Payment Methods to install Paybox

| Configuration                |        |                                                |                                       | Q 🏚 🛓 s                         |
|------------------------------|--------|------------------------------------------------|---------------------------------------|---------------------------------|
| Store View: Default Config ▼ | 0      |                                                |                                       | Save                            |
| GENERAL                      |        |                                                |                                       |                                 |
|                              | Pa     | ybox                                           |                                       |                                 |
| CATALOG                      | ~      | Enabled                                        | Yes                                   | Yes No                          |
| MAGENEST                     | ~      | [website]                                      |                                       |                                 |
| CUSTOMERS                    | ~      | Title<br>[store view]                          | Credit Card(Paybox)                   |                                 |
|                              |        | Sandbox Mode                                   | Yes                                   | Ves<br>No                       |
| SALES                        | ^      | SITE Number                                    |                                       |                                 |
| Sales                        |        | [website]                                      |                                       |                                 |
|                              |        | RANG Number<br>[website]                       |                                       |                                 |
| Sales Emails                 |        | SITE Password                                  |                                       |                                 |
| PDF Print-outs               |        | [website]                                      | Your Password has been masked for sec | urity                           |
|                              |        |                                                | Direct Plus                           | Direct                          |
| Тах                          |        | [website]                                      | Direct rius                           | Direct Plu                      |
| Checkout                     |        | Payment Action                                 | Authorize and Capture                 | Authorize Only<br>Authorize and |
|                              |        | Credit Card Types                              | American Evoress                      |                                 |
| Shipping Settings            |        | [website]                                      | Visa                                  |                                 |
| Multishipping Settings       |        |                                                | MasterCard                            |                                 |
|                              |        |                                                | JCB<br>Dipers                         |                                 |
| Shipping Methods             |        |                                                | Dillers                               |                                 |
| Google API                   |        |                                                |                                       |                                 |
| -                            | _      |                                                |                                       |                                 |
| Payment Methods              |        |                                                |                                       |                                 |
| SERVICES                     |        |                                                |                                       |                                 |
| SERVICES                     | ~      | Payment from Applicable Countries<br>[website] | All Allowed Countries                 | ~                               |
| ADVANCED                     | $\sim$ |                                                |                                       |                                 |
|                              |        | Payment from Specific Countries<br>[website]   | Afghanistan                           |                                 |
|                              |        |                                                | Aland Islands<br>Albania              |                                 |
|                              |        |                                                | Algeria                               |                                 |
|                              |        |                                                | American Samoa                        |                                 |
|                              |        |                                                | Andorra                               |                                 |
|                              |        |                                                | Angola                                |                                 |
|                              |        |                                                | Anguilla                              |                                 |
|                              |        |                                                | Antarctica                            |                                 |
|                              |        |                                                | Antigua and Barbuda                   | *<br>//                         |
|                              |        |                                                |                                       |                                 |
|                              |        | Cart Order                                     |                                       |                                 |

Distinguishing between two payment actions: Authorize Only and Authorize Capture:

1. Authorize only will check the card for validity but not charge the account until the order is approved and invoiced.

2. Authorize and capture will charge the debit/credit card at the time of the order submission.

# **Main Functions**

### \* Easily Checkout Using Credit Card

At frontend, customer will need to choose an item and click on Add to Cart button.

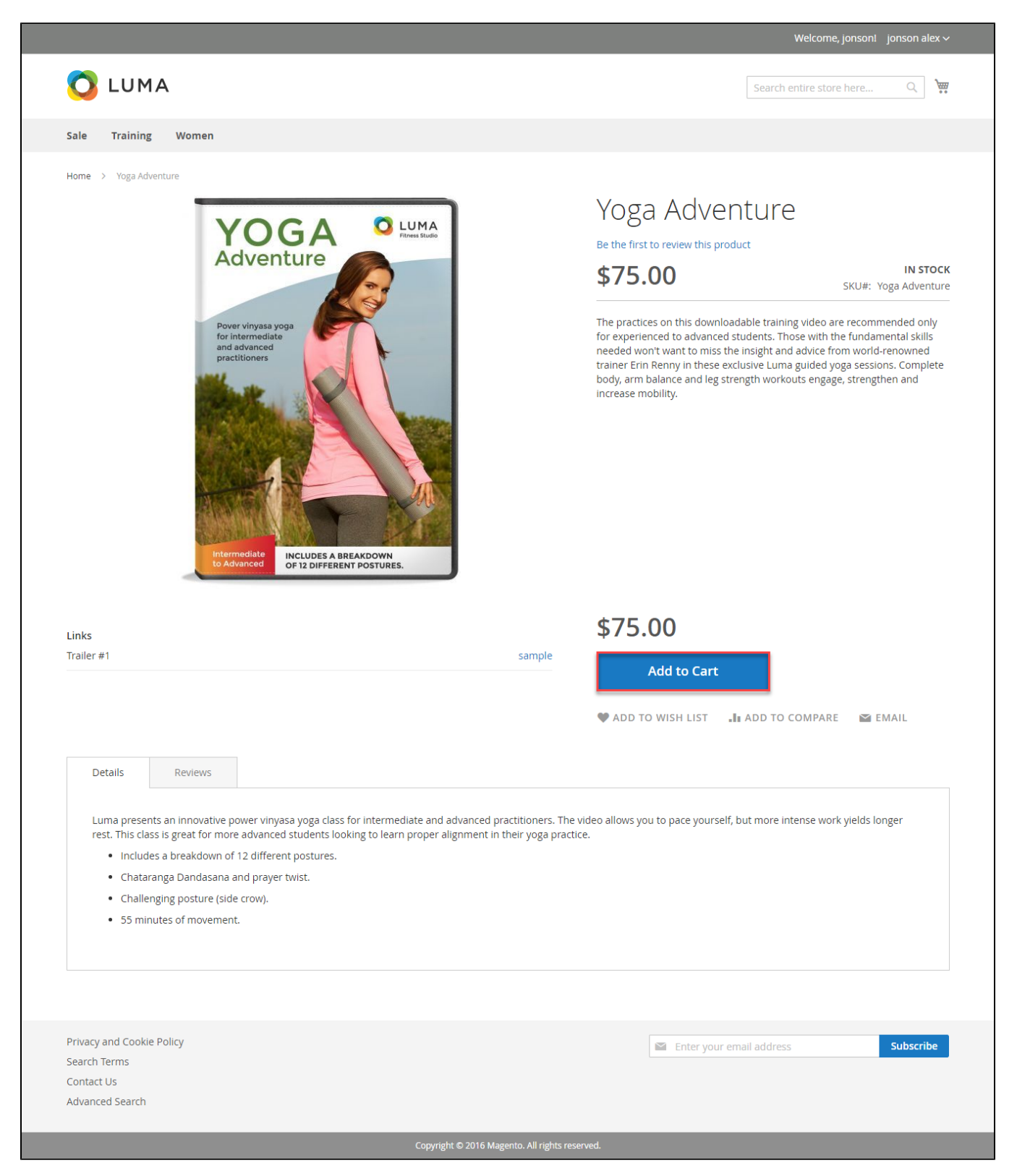

Then, go to checkout and select Credit Card(Paybox) instead of Check/Money Order

| Review & Payments                                                                                                    |                          |           |
|----------------------------------------------------------------------------------------------------|--------------------------|-----------|
| Payment                                                                                                    |                          |           |
| Check / Money order                                                                                                    | Order Summary            |           |
| Barclaycard Credit Card Payment                                                                                                    | Cart Subtotal            | \$75.00   |
| Barclaycard ePDQ Direct Link Payment                                                                                                    | 1 Item in Cart           | \$75.00   |
| PSIGate Payment (Pealtime HTML)                                                                                                    |                          | \$75.00   |
| r sudate r bymenic (realchine minic)                                                                                                    | Qty: 1                   | 475.00    |
| › Alipay Payment                                                                                                    | View Details 🗸           |           |
| ) Wepay direct payment                                                                                                    |                          |           |
| PayPlug Payment                                                                                                    |                          |           |
| PayPro.nl Payment                                                                                                    |                          |           |
| VISA Image: Credit Card Number *   411111111111111   Expiration Date *   12 - December *   2018 *   Card Verification Number *   123   Place Order | 2r                       |           |
| Wepay Payment                                                                                                    |                          |           |
| BarclaycardSmartPay HPP Method                                                                                                    |                          |           |
| Apply Discount Code 🗸 🗸                                                                                                    |                          |           |
| rivacy and Cookie Policy<br>earch Terms<br>ontact Us                                                                                               | Enter your email address | Subscribe |

 $\oslash$ 

| <u>ی</u> د | he system will inform order number of the customer in home page and send email to confirm via                                  | email. Payment is success | ful!      |
|------------|----------------------------------------------------------------------------------------------------|---------------------------|-----------|
|            | O LUMA                                                                                                    | Search entire store here  | Q .       |
|            | Sale Training Women                                                                                                    |                           |           |
|            | Your order number is: 000000009.<br>We'll email you an order confirmation with details and tracking info.<br>Continue Shopping |                           |           |
|            | Privacy and Cookie Policy                                                                                                    | your email address        | Subscribe |

### Customer can also view Order list at the backend by clicking Dashboard-> Sales->Orders

|                              | Sales                                | ×                             |                                                           |                                     |              |                    | Q                       | 🍺 👤 sa      | lesforce 🔻 |
|------------------------------|--------------------------------------|-------------------------------|-----------------------------------------------------------|-------------------------------------|--------------|--------------------|-------------------------|-------------|------------|
| DASHBOARD                    | Operations                           |                               |                                                           |                                     |              |                    | C                       | reate New ( | Order      |
| \$<br>SALES                  | Orders                               |                               |                                                           |                                     |              |                    | _                       |             | - 1        |
| *                            | Invoices                             |                               | Q                                                         |                                     | F            | ilters Oef         | ault View 👻 🏠 Colum     | ns 🗸 📩      | Export 🔻   |
| PRODUCTS                     | Shipments                            | ords fou                      | nd                                                        |                                     |              | 20                 | • per page <            | 1 of        | 1          |
| CUSTOMERS                    | Credit Memos                         |                               |                                                           |                                     |              |                    |                         |             | _          |
| ,                            | Billing Agreements                   | ıt                            | Purchase Date                                             | Bill-to Name                        | Ship-to Name | Grand Total (Base) | Grand Total (Purchased) | Status      | Action     |
|                              | Transactions                         | e Store<br>re View            | Mar 20, 2017, 7:03:00 AM                                  | jonson alex                         |              | \$75.00            | \$75.00                 | Processing  | View       |
|                              |                                      | e Store<br>re View            | Mar 20, 2017, 7:03:00 AM                                  | Ron Plance                          | Ron Plance   | \$17.00            | \$17.00                 | Processing  | View       |
| REPORTS                      |                                      | e Store<br>re View            | Mar 20, 2017, 6:03:00 AM                                  | jonson alex                         |              | \$75.00            | \$75.00                 | Processing  | View       |
| STORES<br>salesforce.demo.iz | zysync.com/admin/sales/order/index/k | e Store<br>ey/289c5d0563b5c33 | Mar 20, 2017, 6:03:00 AM<br>f07c272e2cf7bbe6d62028ec5bf7e | jonson alex<br>f4fb06d080e390a85c0b | <i>b/</i>    | \$75.00            | \$75.00                 | Processing  | View       |

| 0   | rde    | ers        |                                                          |                          |              |              |                    | Q 1                     | 🤨 👤 sal        | esforce 🔻 |
|-----|--------|------------|----------------------------------------------------------|--------------------------|--------------|--------------|--------------------|-------------------------|----------------|-----------|
|     |        |            |                                                          |                          |              |              |                    | Cr                      | eate New C     | rder      |
| Se  | earch  | by keyword |                                                          | Q                        |              | <b>Y</b> Fi  | Iters O Def        | ault View 👻 🏟 Column    | is <b>↓ (≛</b> | Export 🔻  |
| A   | Action | s          | 9 records four                                           | nd                       |              |              | 20                 | ▼ per page <            | 1 of           | 1 >       |
| I D | •      | ID 1       | Purchase Point                                           | Purchase Date            | Bill-to Name | Ship-to Name | Grand Total (Base) | Grand Total (Purchased) | Status         | Action    |
|     |        | 00000009   | Main Website<br>Main Website Store<br>Default Store View | Mar 20, 2017, 7:03:00 AM | jonson alex  |              | \$75.00            | \$75.00                 | Processing     | View      |
| (   |        | 00000008   | Main Website<br>Main Website Store<br>Default Store View | Mar 20, 2017, 7:03:00 AM | Ron Plance   | Ron Plance   | \$17.00            | \$17.00                 | Processing     | View      |
| [   |        | 00000007   | Main Website<br>Main Website Store<br>Default Store View | Mar 20, 2017, 6:03:00 AM | jonson alex  |              | \$75.00            | \$75.00                 | Processing     | View      |
| [   |        | 00000006   | Main Website<br>Main Website Store<br>Default Store View | Mar 20, 2017, 6:03:00 AM | jonson alex  |              | \$75.00            | \$75.00                 | Processing     | View      |
|     |        |            |                                                          |                          |              |              |                    |                         |                |           |

Click View to see detail information:

| #00000009              |                                                                                                    |                                                          |                     | Q 📫 👤 salesforce 🗸   |
|------------------------|----------------------------------------------------------------------------------------------------|----------------------------------------------------------|---------------------|----------------------|
|                        |                                                                                                    | ← Back Cancel                                            | Send Email Hold     | Invoice Reorder      |
| ORDER VIEW             | Order & Account Inf                                                                                                    | ormation                                                 |                     |                      |
| Information            | Order # 00000009 (T<br>email was sent)                                                                                                    | he order confirmation                                    | Account Information |                      |
|                        | Order Date                                                                                                    | Mar 20, 2017, 7:05:37 AM                                 | Customer Name       | jonson alex          |
| Invoices               | Order Status                                                                                                    | Processing                                               | Email               | jonsonalex@gmail.com |
| Credit Memos           | Purchased From                                                                                                    | Main Website<br>Main Website Store<br>Default Store View | Customer Group      | General              |
| Transactions           | Placed from IP                                                                                                    | 118.70.109.213                                           |                     |                      |
| Salesforce Integration | Address Information                                                                                                    | ١                                                        |                     |                      |
|                        | Billing Address Edit<br>jonson alex<br>magenest<br>2-18 W 42nd St, New York, N<br>New York, New York, 12345<br>United States<br>T: 0986774868 | Y 10036, USA                                             |                     |                      |

### Payment & Shipping Method

### **Payment Information**

| Credit Card(Paybox) |            |
|---------------------|------------|
| Transaction ID:     | 0008950827 |
| NUMAPPEL:           | 0019773465 |
| Response Code:      | 00000      |
| Card number:        | XXXX-1111  |
| Expiration Date:    | 3/2018     |
|                     |            |

The order was placed using USD.

### Items Ordered

| Product                     | ltem<br>Status | Original<br>Price | Price   | Qty       | Subtotal | Tax<br>Amount | Tax<br>Percent | Discount<br>Amount | Row<br>Total |
|-----------------------------|----------------|-------------------|---------|-----------|----------|---------------|----------------|--------------------|--------------|
| Yoga Adventure<br>SKU: Yoga | Ordered        | \$75.00           | \$75.00 | Ordered 1 | \$75.00  | \$0.00        | 0%             | \$0.00             | \$75.00      |
| Adventure<br>Links:         |                |                   |         |           |          |               |                |                    |              |
| Trailer #1 (0 / 2)          |                |                   |         |           |          |               |                |                    |              |

### Order Total

Status

Processing Comment

### Notes for this Order

•

### Order Totals

| Subtotal       | \$75.00 |
|----------------|---------|
| Grand Total    | \$75.00 |
| Total Paid     | \$0.00  |
| Total Refunded | \$0.00  |
| Total Due      | \$75.00 |

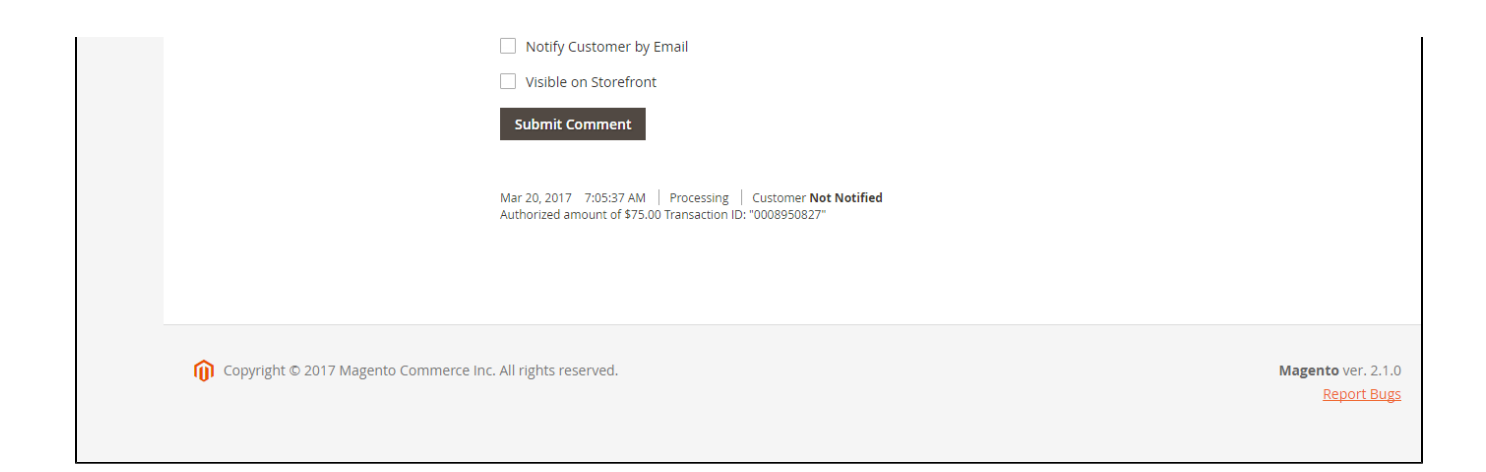

### Or going to Paybox home page to view Order that customer has purchased

| Paybox                                          |                           |                       | ID:1999          | 888-032 Name:*** | TEST*** ***TEST* | ** LA BOUTIQUE    | DE TEST HMA | AC 🚺     |   |
|-------------------------------------------------|---------------------------|-----------------------|------------------|------------------|------------------|-------------------|-------------|----------|---|
| Home Informations Log<br>Contact Logout         | Telecollection Repor      | rts Data              | entry Su         | ibscriptions     | Blacklist        | Card se           | arch        | Help     | * |
| Payb                                            | Date : 01/02/2017         | To:<br>Order Ref.:    | 20/03/2017       | ueginning)       |                  |                   |             |          |   |
|                                                 | Filter : All transactions | Display :             | 20 lines/page ▼  | Email Export     |                  |                   |             |          |   |
| Date Hour Ref. Call Amount Currence             | y Order Ref.              | Status                | Payment<br>means | Country IP       | Attempts         | Refusal<br>reason |             |          | * |
| 20/03/2017 08:05:36 8950827 19773465 75.00 USD  | 00000009                  | Pending<br>validation | Visa             | ???              | 1                | 0                 |             |          |   |
| 20/03/2017 08:01:29 8950819 19773357 17.00 USD  | 00000008                  | Pending validation    | Visa             | ???              | 1                | 0                 |             |          |   |
| 20/03/2017 07:47:49 8950799 19773282 75.00 USD  | 00000007                  | Pending validation    | Visa             | ???              | 1                | 0                 |             | <b>X</b> |   |
| 20/03/2017 07:35:07 8950794 19773272 75.00 USD  | 00000006                  | Pending validation    | Visa             | USA              | 1                | 0                 |             |          | 2 |
| 20/03/2017 07:26:21 8950787 19773262 221.00 EUR | TT412173                  | Authorized            | Card             | ???              | 1                | 0                 | 🦻 î         |          |   |
| 20/03/2017 07:25:18 8950784 19773258 221.00 EUR | TT412172                  | Authorized            | Card             | ???              | 1                | 0                 | 91          |          | - |

In case, you want to refund, you should do below step:

Submit Invoice if Invoice is new:

#### $\bigcirc$ Q 📫 🧘 🔝 salesforce 🗸 New Invoice ← Back Reset Order & Account Information Order # 000000009 (The order confirmation email was sent) Account Information Order Date Mar 20, 2017, 7:05:37 AM Customer Name jonson alex Order Status Processing Email jonsonalex@gmail.com Purchased From Main Website Customer Group General Main Website Store Default Store View 118.70.109.213 Placed from IP Address Information Billing Address Edit jonson alex magenest 2-18 W 42nd St, New York, NY 10036, USA New York , New York, 12345 United States T: 0986774868 Payment & Shipping Method **Payment Information** Credit Card(Paybox) Transaction ID: 0008950827 NUMAPPEL: 0019773465 Response Code: 00000 Card number: XXXX-1111 Expiration Date: 3/2018 The order was placed using USD. Items to Invoice Qty to Invoice Product Price Qty Subtotal Tax Amount **Discount Amount** Row Total Yoga Adventure SKU: Yoga Adventure \$75.00 Ordered 1 \$75.00 \$0.00 \$0.00 \$75.00 1 Links Trailer #1 (2) Update Qty's Order Total **Invoice History** Inve

Invoice Comments

| Invoice Totals        |         |
|-----------------------|---------|
| Subtotal              | \$75.00 |
| Grand Total<br>Amount | \$75.00 |
| Capture Online 🔻      |         |
| Append Comments       |         |
|                       |         |

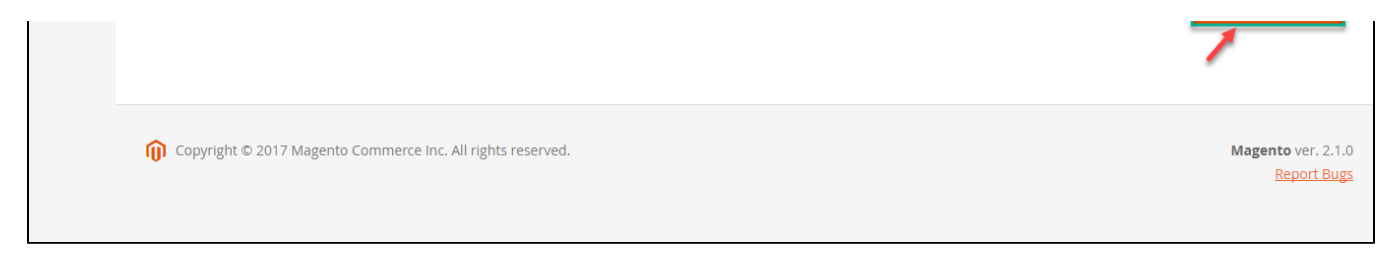

## On the Dashboard menu, click Sales->Invoices. Choose one invoice and click View

Invoice detail appears and choose Credit Memo

| Ŵ           | #00000009              |                                                            |                                                                                                    | Q 📫 🛓 salesforce 🗸        |
|-------------|------------------------|------------------------------------------------------------|----------------------------------------------------------------------------------------------------|---------------------------|
| DASHBOARD   |                        |                                                            | k<br>← Back Send Email                                                                                          | Credit Memo Reorder       |
| \$<br>SALES |                        |                                                            |                                                                                                    |                           |
| PRODUCTS    | ORDER VIEW             | Search by keyword Q                                        | Filters         Oefault View                                                                                    | 🔅 Columns 👻 🏝 Export 👻    |
| CUSTOMERS   | Information            | Actions                                                    | 20 🔻 per page                                                                                                   | e < 1 of 1 >              |
| MARKETING   | Invoices               | Invoice ↓ Invoice Date 0 000000003 Mar 20, 2017 7:57:11 AM | Order #         Order Date         Bill-to 1           000000009         Mar 20, 2017 7:05:37 AM         jonson | Name Status Amount Action |
|             | Credit Memos           |                                                            |                                                                                                    |                           |
|             | Comments History       |                                                            |                                                                                                    |                           |
| REPORTS     | Transactions           |                                                            |                                                                                                    |                           |
|             | Salesforce Integration |                                                            |                                                                                                    |                           |

|                                              |                 |             |                                                          | ← Ba             | ack Send Email  | Credit Memo  | Print    |
|----------------------------------------------|-----------------|-------------|----------------------------------------------------------|------------------|-----------------|--------------|----------|
|                                              |                 |             |                                                          |                  |                 |              |          |
| Order & Account Infor                        | mation          |             |                                                          |                  |                 |              |          |
| Order # 000000009 (The                       | order confirmat | ion email w | as sent)                                                 | Account Informat | tion            |              |          |
| Order Date                                   |                 | Mar 20      | ), 2017, 7:05:37 AM                                      | Customer Name    |                 | jo           | nson al  |
| Order Status                                 |                 |             | Complete                                                 | Email            |                 | jonsonalex@g | gmail.co |
| Purchased From                               |                 | r           | Main Website<br>Main Website Store<br>Default Store View | Customer Group   |                 |              | Gene     |
| Placed from IP                               |                 |             | 118.70.109.213                                           |                  |                 |              |          |
|                                              |                 |             |                                                          |                  |                 |              |          |
| Address Information                          |                 |             |                                                          |                  |                 |              |          |
| Billing Address Edit                         |                 |             |                                                          |                  |                 |              |          |
| onson alex                                   |                 |             |                                                          |                  |                 |              |          |
| 2-18 W 42nd St, New York, NY 10              | 036, USA        |             |                                                          |                  |                 |              |          |
| New York , New York, 12345<br>United States  |                 |             |                                                          |                  |                 |              |          |
| T: 0986774868                                |                 |             |                                                          |                  |                 |              |          |
|                                              |                 |             |                                                          |                  |                 |              |          |
| Payment & Shipping M                         | lethod          |             |                                                          |                  |                 |              |          |
| Deverant Information                         |                 |             |                                                          |                  |                 |              |          |
| Payment Information                          |                 |             |                                                          |                  |                 |              |          |
| Credit Card(Paybox)                          |                 |             |                                                          |                  |                 |              |          |
| Transaction ID:                              |                 |             | 0008950827                                               |                  |                 |              |          |
| NUMAPPEL:                                    |                 |             | 0019773465                                               |                  |                 |              |          |
| Response Code:                               |                 |             | 00000                                                    |                  |                 |              |          |
| Card number:                                 |                 |             | XXXX-1111                                                |                  |                 |              |          |
| Expiration Date:                             |                 |             | 3/2018                                                   |                  |                 |              |          |
| The order was placed using USD               | L               |             |                                                          |                  |                 |              |          |
| Items Invoiced                               |                 |             |                                                          |                  |                 |              |          |
| Product                                      | Price           | Qty         | Subtotal                                                 | Tax Amount       | Discount Amount | Row Total    |          |
| Yoga Adventure<br><b>SKU:</b> Yoga Adventure | \$75.00         | 1           | \$75.00                                                  | \$0.00           | \$0.00          | \$75.00      |          |
| Links Trailer #1 (2)                         |                 |             |                                                          |                  |                 |              |          |
|                                              |                 |             |                                                          |                  |                 |              |          |
|                                              |                 |             |                                                          |                  |                 |              |          |
| Order Total                                  |                 |             |                                                          |                  |                 |              |          |
| Invoice History                              |                 |             |                                                          | Invoice Totals   |                 |              |          |
| Comment Text                                 |                 |             |                                                          | Subtotal         |                 |              | \$75.    |
|                                              |                 |             |                                                          | Grand Total      |                 |              | \$75.    |
|                                              |                 |             |                                                          |                  |                 |              |          |
|                                              |                 |             |                                                          |                  |                 |              |          |

Opyright © 2017 Magento Commerce Inc. All rights reserved.

Magento ver. 2.1.0 <u>Report Bugs</u>

Appearing New Memo page: You choose Refund button.

| New Memo for #000000                                                                                                    | 03                                                       |                     | Q 📫 🚨 salesforce 🗸   |
|----------------------------------------------------------------------------------------------------|----------------------------------------------------------|---------------------|----------------------|
|                                                                                                    |                                                          |                     | ← Back Reset         |
| Order & Account Information                                                                                                    |                                                          |                     |                      |
| Order # 00000009 (The order confirm                                                                                                    | ation email was sent)                                    | Account Information |                      |
| Order Date                                                                                                    | Mar 20, 2017, 7:05:37 AM                                 | Customer Name       | jonson alex          |
| Order Status                                                                                                    | Complete                                                 | Email               | jonsonalex@gmail.com |
| Purchased From                                                                                                    | Main Website<br>Main Website Store<br>Default Store View | Customer Group      | General              |
| Placed from IP                                                                                                    | 118.70.109.213                                           |                     |                      |
| Address Information                                                                                                    |                                                          |                     |                      |
| Billing Address Edit<br>jonson alex<br>magenest<br>2-18 W 42nd St, New York, NY 10036, USA<br>New York, New York, 12345<br>United States<br>T: 0986774868 |                                                          |                     |                      |
| Payment & Shipping Method                                                                                                    |                                                          |                     |                      |
| Payment Information                                                                                                    |                                                          |                     |                      |
| Credit Card(Paybox)                                                                                                    |                                                          |                     |                      |
| Transaction ID:                                                                                                    | 0008950827                                               |                     |                      |
| NUMAPPEL:                                                                                                    | 0019773465                                               |                     |                      |
| Response Code:                                                                                                    | 00000                                                    |                     |                      |
| Card number:                                                                                                    | XXXX-1111                                                |                     |                      |
| Expiration Date:                                                                                                    | 3/2018                                                   |                     |                      |
| The order was placed using USD.                                                                                                    |                                                          |                     |                      |

| Items | to | Refund |
|-------|----|--------|
|       |    |        |

| Product                               | Price   | Qty                     | Return to Stock | Qty to Refund | Subtotal       | Tax Amount | Discount Amount | Row Total |
|---------------------------------------|---------|-------------------------|-----------------|---------------|----------------|------------|-----------------|-----------|
| Yoga Adventure<br>SKU: Yoga Adventure | \$75.00 | Ordered 1<br>Invoiced 1 |                 | 1             | \$75.00        | \$0.00     | \$0.00          | \$75.00   |
| Links Trailer #1                      |         |                         |                 |               |                |            |                 |           |
|                                       |         |                         | Update Qty's    |               |                |            |                 |           |
|                                       |         |                         |                 |               |                |            |                 |           |
| Order Total                           |         |                         |                 |               |                |            |                 |           |
| Credit Memo Com                       | ments   |                         |                 | Refu          | ind Totals     |            |                 |           |
| Comment Text                          |         |                         |                 | Sub           | total          |            |                 | \$75.00   |
|                                       |         |                         |                 | Refu          | und Shipping   |            |                 | 0         |
|                                       |         |                         |                 | Adju          | istment Refund |            |                 | 0         |
|                                       |         |                         |                 | Adju          | istment Fee    |            |                 | 0         |
|                                       |         |                         |                 | Gra           | nd Total       |            |                 | \$75.00   |

Annend Comments

|                                                               | Email Copy of Credit Memo |                                                 |
|---------------------------------------------------------------|---------------------------|-------------------------------------------------|
|                                                               |                           | Refund Offline Refund                           |
| ∩ Copyright © 2017 Magento Commerce Inc. All rights reserved. |                           | <b>Magento</b> ver. 2.1.0<br><u>Report Bugs</u> |

To view information about refunded product, log in Paybox site: https://preprod-admin.paybox.com/ press Log then click Visualize.

| ntact Logo          | tions Log<br>ut      | Telecollectio          | n Reports                   | Data entry Subscript     | ions Blacklist Card search                                                                                                    |
|---------------------|----------------------|------------------------|-----------------------------|--------------------------|----------------------------------------------------------------------------------------------------|
|                     |                      | To 20/03/2017          | 1 Authoriz                  | ed                       | 75.00 USD                                                                                                    |
| Date Hour           | Ref. Paybox Call Num | iber Amount Currency O | Order Ref. Status           | Payment means Country IP | Attempts Refusal reason                                                                                                    |
| 20/03/2017 08:05:36 | 8950827 19773        | 3465 75.00 USD 00      | 00000009 Authorized         | Visa ???                 | 1 🥕 🕽 📉                                                                                                    |
| 20/03/2017 08:01:29 | 8950819 19773        | 3357 17.00 USD 00      | 00000008 Pending validation | Visa ???                 | Ref. Paybox : 8950827                                                                                                    |
| 20/03/2017 07:47:49 | 8950799 19773        | 3282 75.00 USD 00      | 00000007 Pending validation | Visa ???                 | Transaction date : 20/03/2017 08:01:29                                                                                                    |
| 20/03/2017 07:35:07 | 8950794 19773        | 3272 75.00 USD 00      | 00000006 Pending validation | Visa USA                 | Authorization : XXXXXX                                                                                                    |
| 20/05/2017 05:55:50 | 6930126 19113        | 1176 213.00 05D 00     | voucous Pending variation   | visa <i>ff</i>           | Entity : 0<br>Ticket generation impossible for PAYBOX DIREC<br>1 refund(s) done<br>17.00 USD refunded<br>Transaction completely refunded<br>Transaction not cancellable |
|                     |                      |                        |                             |                          |                                                                                                    |
|                     |                      |                        |                             |                          |                                                                                                    |
|                     |                      |                        |                             |                          |                                                                                                    |

#### Result is displayed such as above table.

NOTE:

All of the payment's process operate in Paybox's payment site, not in Magento.

# Update

- When a new update is available, we will provide you with a new package containing our updated extension.
- You will have to delete the module directory and repeat the installing steps above.
- Flush the config cache. Your store and newly installed module should be working as expected.

# Support

- We will reply to support requests after 2 business days.
- We will offer lifetime free update and 6 months free support for all of our paid products. Support includes answering questions related to our products, bug/error fixing to make sure our products fit well in your site exactly like our demo.
- Support DOES NOT include other series such as customizing our products, installation and uninstallation service.

Once again, thank you for purchasing our extension. If you have any questions relating to this extension, please do not hesitate to contact us for support.